# E Fraktjakt

Fraktjakts manual

för Integrationer

Version 4.6.1

2024-11-01

### Innehållsförteckning

| Välkommen                                     | 3  |
|-----------------------------------------------|----|
| Fraktmoduler till e-handels- och affärssystem |    |
| Utvecklingsramverk                            |    |
| Skräddarsydda fraktlösningar                  |    |
| Har du frågor om frakten?                     |    |
| Registrering                                  | 4  |
| Företagsuppgifter                             | 5  |
| Aktivera fraktintegration                     | 5  |
| Användaruppgifter                             | 5  |
| Bekräfta din email-adress                     | 6  |
| Inställningar                                 | 7  |
| Anpassade inställningar                       | 7  |
| Installation                                  | 8  |
| Enkel orderkoppling                           | 9  |
| Automatisk beräkning av paketmått             | 10 |
| Padding per vara                              |    |
| Reservrutinen                                 | 10 |
| Emballagelager                                | 11 |
| Förvald paketmall                             |    |
| Automatiskt val av frakttjänst                |    |
| Frakttjänster                                 | 14 |
| Prisvisning                                   | 15 |
| Sortering                                     | 16 |
| Handläggning                                  | 17 |
| Frakttjänster                                 | 18 |
| Mina adresser                                 | 19 |
| Upphämtningsuppgifter                         | 20 |
| Mina kontakter                                | 21 |
| Paketmallar                                   | 22 |
| Startmallar                                   |    |
| Fraktköp                                      | 23 |
| Slå samman fraktköp                           | 23 |
| Slå samman era fakturor                       | 23 |
| Bokning med eget fraktavtal                   | 23 |

## Välkommen

Detta dokumentet vänder sig enbart till företagskunder som tänkt automatisera frakten med en fraktmodul, orderkoppling eller andra integrerationer mot Fraktjakt. För att kopplingen ska fungera krävs att du registrerat ett företagskonto med integration på Fraktjakt.

Vi beskriver också hur du kan göra inställningar i ditt konto för att underlätta sökresultat och för att smidigare hantera dina köp.

#### Fraktmoduler till e-handels- och affärssystem

FortNox, AbanteCart, Klarna Checkout, LiteCart, OpenCart, OsCommerce, Magento eCommerce
 1.9x, Magento eCommerce 2.x, Odoo, Shopify, QuickButik, Joomla VirtueMart, Wordpress EasyCart,
 Wordpress WooCommerce, X-Cart, PrestaShop och ZenCart.

#### Utvecklingsramverk

- PHP Library, Python Library, Ruby on Rails-plug-in

#### Skräddarsydda fraktlösningar

Saknar du ditt e-handelssystem i listan ovanför, så kan du enkelt skapa en skräddarsydd integrering mot Fraktjakts API.

### Har du frågor om frakten?

Är du ett företag som driver flera olika webbutiker eller affärssystem berättar vi gärna hur du lätt får ett samlat grepp om frakten med flera integrationer.

Vi hjälper dig gärna om du får problem under registreringen eller fraktköpen.

Vi uppskattar och gillar alla frågor och synpunkter på våra tjänster.

Kontakta oss:

http://www.fraktjakt.se/om\_fraktjakt/kontakt

Vi vill Förbättra tjänsten! Ta gärna kontakk med oss och berätta om vad du tycker om tjänsten eller om hur den tjänsten eller om hur den

## Registrering

Om du inte redan har ett konto på Fraktjakt klickar du först på *"Registrera nytt Företag"* direkt under *"Logga in"*-sidan.

Har du redan ett konto kan du lägga till både företag och integrationer under er inställningar.

**Registrera nytt Företag** Snabbt & Utan kostnad

### Företagsuppgifter

Fyll i uppgifterna för ditt företag. Alla orangemarkerade fält krävs för registreringen.

| Företagsuppgifter   |
|---------------------|
| Företagsnamn 😨      |
| Organisationsnummer |
| Telefonnummer       |
| E-postadress        |

#### Aktivera fraktintegration

Välj *"Ja"* om du har tänkt integrera ditt företags e-handels- eller affärssystem med Fraktjakt. Detta medför att en integration skapas under ditt företagskonto. Det går även att aktivera nya integrationer senare under företagsinställningarna om du väljer *"Nej"* vid registreringen.

Du kan koppla flera integrationer till samma företag.

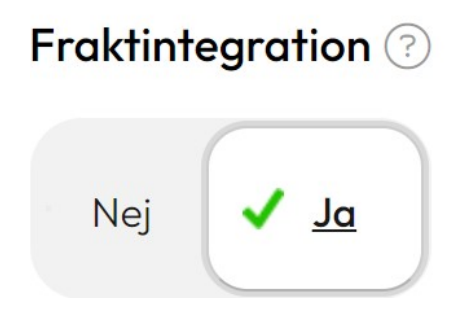

## Användaruppgifter

Om du inte redan har ett användarkonto kan du skapa ett samtidigt som du skapar ditt företagskonto.

Fyll i dina personliga uppgifter för användarkontot. Du kommer att bli "huvudadministratör" till företaget som nu registreras.

Tryck på "Registrera" knappen för att genomföra registreringen.

#### Bekräfta din email-adress

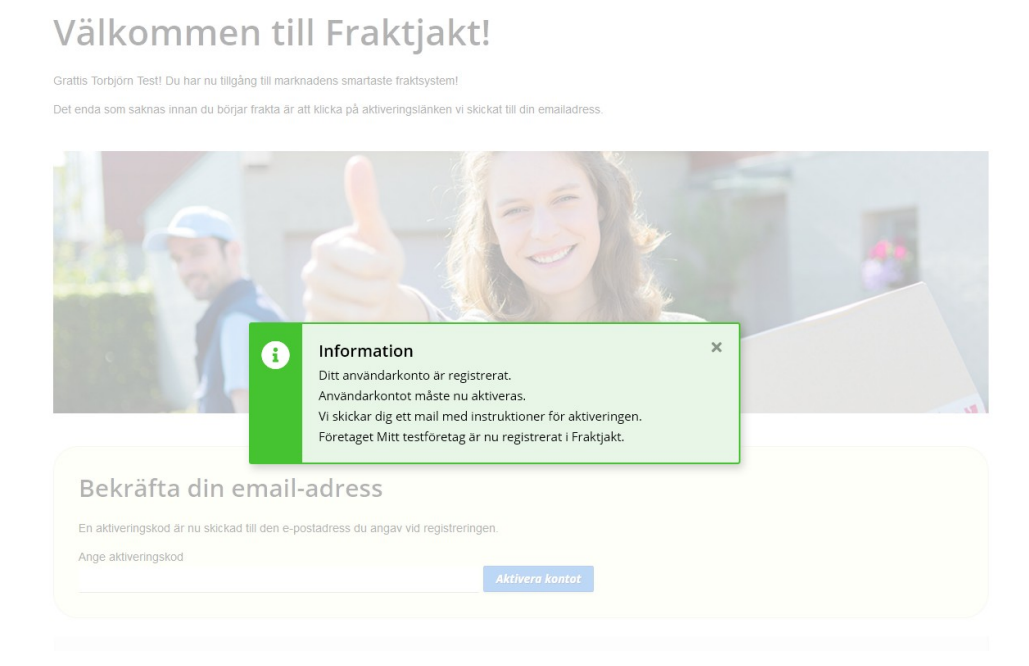

Vi har skickat ett email till dig så att du kan aktivera ditt användarkonto. Läs noga emailen vi skickat till dig.

| Bekräfta din email-adress                                                                                                    | HELTON |
|----------------------------------------------------------------------------------------------------|--------|
| En aktiveringskod är nu skickad till den e-postadress du angav vid registreringen.<br>Jag vill ta emot erbjudanden och nyheter från Frakljakt. (Kan ändras senare) | GRATIS |
| Jag bekräftar att jag har läst och accepterar Fraktjakts Allmänna villkor                                                                                          |        |
| Aktivera kontot                                                                                                    | l -    |

Välkommen till Fraktjakt!

## Inställningar

Börja med att ange Titeln på din Integration. Det är det som kommer att stå som avsändare på dina frakter och synas för dina kunder. Exempelvis namnet på din webbutik.

Välj system du vill integrera mot, vilken typ av integrering du vill använda och om fraktvalen skall kunna påverkas av dina kunder (fraktstyrning).

Vilka valalternativ som finns tillgängliga beror på vilket system och integrationstyp du valt.

Tryck på spara.

| llningar för integr                | ationen som tillhör Demo företag                                            |              |                                                                                                    |  |
|------------------------------------|-----------------------------------------------------------------------------|--------------|----------------------------------------------------------------------------------------------------|--|
| ändartitel 💿                       | Demo företag webbutik                                                       |              | Börja här!                                                                                             |  |
| grera med ⑦                        | Ange ditt system 🗸                                                          |              | Välj vilket system ni vill integrera mot och hämta<br>fraktuppgifter från. Beroende på vilket system   |  |
| läge                               | Testa Skapa riktiga frakter                                                 |              | ni valt finns det sedan olika alternativ för vilken<br>typ av integrering och fraktstyrning ni önskar. |  |
|                                    |                                                                             |              |                                                                                                    |  |
|                                    |                                                                             |              |                                                                                                    |  |
| ) Behöver du hjó                   | sip att komma igång ?                                                       |              |                                                                                                    |  |
| ) Behöver du hji<br>Vår kundtjäns: | slp att komma igång?<br>hjälper er gärna helt kostnadsfritt att komma igång | med en intro | uduktion och rätt inställningar av er integrering.                                                     |  |

#### Anpassade inställningar

Inställningarna anpassas sedan efter vilken integration ni valt, så alla inställningar i detta dokument finns inte tillgängliga för er då de inte är relevanta för er integrationstyp.

#### Installation

För att koppla fraktmoduler och egenskapade API-kopplingar till ert konto på Fraktjakt behöver ni ange kontots *Consignor ID* och *Consignor Key*.

Dessa värden finns redan förinställda i den *Enkla Orderkopplingen*, men övriga integrationer kräver att ni fyller i dessa värden innan ni kan skapa en koppling.

| Installation                                         |                                                                                                    |   |
|------------------------------------------------------|----------------------------------------------------------------------------------------------------|---|
| Nedladdningar<br>För att använda<br>🕁 Ladda ne       | a koppla samman ditt system med Fraktjakt, behöver du först installera en fraktkoppling.<br><mark>d Fraktkopplingar</mark> |   |
|                                                      |                                                                                                    |   |
| <b>Consignor ID &amp;</b><br>Efter installatio       | <b>Key</b><br>nen behöver följande uppgifter matas in i fraktmodulens inställningar.                                       |   |
| Consignor ID &<br>Efter installatio<br>Consignor ID: | Key<br>nen behöver följande uppgifter matas in i fraktmodulens inställningar.<br>XXXXX                                     | × |

Dessa värden finner ni under fliken "Installation" på er inställningssida och är personliga nycklar som ni inte bör dela med er av till obehöriga.

| Consignor id           | Dessa siffror identifiera just din webbutik vid<br>kommunikationen mellan fraktmodulen (i din webbutik)<br>och Fraktjakts server. Du skall fylla i siffrorna på<br>fraktmodulens inställningssida i ditt system.                            |
|------------------------|----------------------------------------------------------------------------------------------------|
| Consignor nyckel (key) | Denna långa sträng av text är som ett lösenord som<br>används tillsammans med <i>"Consignor id"</i> vid<br>kommunikationen mellan fraktmodulen och Fraktjakts<br>server. Du skall fylla i textsträngen i fraktmodulens<br>inställningssida. |

### **Enkel orderkoppling**

Fraktjakts Enkla Orderkoppling kräver medlemskap i Fraktjakt+.

Detta är det absolut smidigaste sättet att snabbt komma igång och skapa frakter från ert systems ordrar.

| hämta dina orderuppgifter direkt till Frak<br>När orderkopplingen är aktiv hämtas nya         | ijakt.<br>ordrar automatiskt varannan minut. Ni kan även hämta in ordrar manuellt om ordernumret inte överstiger e                  |
|-----------------------------------------------------------------------------------------------|----------------------------------------------------------------------------------------------------|
| Din personliga orderkoppling                                                                  | لع Laddo ned                                                                                                    |
| Webbadressen till er orderkoppling 🕐                                                          | <ul> <li>(i) Version 1.2.1 för WooCommerce, 2023-05-27 (Mer information)</li> <li>https://webbutiksnamn.se/fraktjakt.php</li> </ul> |
| Aktivera orderkopplingen                                                                      | <ul> <li>V Kontakt etablerad med orderkopplingen version 1.2.1</li> <li>Nej Ja</li> </ul>                                           |
| – Minsta vikt för import                                                                      | Viter<br>0,0 kg                                                                                                    |
| - Automatiserad orderhämtning 💿                                                               | 07:00 → 19:00                                                                                                    |
| Start Order ID 💿                                                                              | 1 Sätt till din senaste order                                                                                                    |
| Use cURL:                                                                                     | X Av Pô                                                                                                    |
| <b>Tips:</b> Importerade ordrar blir automatisk<br>väntande frakter i din <b>fraktlista</b> . | t färdiga frakter redo att betalas direkt i er <u>kundvagn</u> om ni ställt in för automatisering. Annars visas de som              |

Fraktjakt skapar automatiskt ett skräddarsytt script för just ert e-handelssystem och er personliga orderkopplingsnyckel. Ladda upp detta personliga script till din webbserver. Sedan kan du aktivera orderkopplingen för att börja hämta över dina ordrar till Fraktjakt.

För att äldre inaktuella ordrar inte ska behandlas rekommenderar vi att ni klickar på knappen *"Sätt till din senaste order*". Då sätts ert senaste ordernummer och inga tidigare ordernummer kommer att behandlas.

Andra nyttiga inställningar är minsta vikt för import, där ni kan ange en gräns för små försändelser som istället skall skickas som brev, samt ett tidsspann mellan vilka tider Fraktjakt automatiskt skall hämta och förbereda frakter från era nya ordrar.

Importerade ordrar läggs om möjligt direkt upp som frakter i er kundvagn om ni ställt in allt för automatisering, paketeringsberäkningar och det finns vikt och mått för era varor. Det finns även en möjlighet att automatiskt köpa och slutföra dessa frakter om ni aktivera "Automatiskt köp" under era företagsinställningar.

Annars läggs orderna istället upp som väntande frakter i er fraktlista. Dessa kan ni sedan antingen välja att behandla manuellt eller radera.

### Automatisk beräkning av paketmått

Använd Fraktjakts inbyggda paketeringsmetoder för att automatiskt beräkna den sammanlagda yttre emballagestorleken för inskickade varor.

• Ingen

Ingen paketeringsmetod kommer appliceras på era inskickade varor.

#### Förvald paketmall

Alla varorna förutsätts få plats i er förvalda pakemall. En väldigt snabb metod som fungerar bäst för de fall där ni antingen faktiskt bara skickar paket i en emballagestorlek, men också i de fall där ni inte behöver beräkna pris innan frakten bokas. Vid tex fast pris, fri frakt med eget fraktavtal.

| Paketeringsoptimering    |                                                                                                    |
|--------------------------|----------------------------------------------------------------------------------------------------|
| Beteler de f             | çû arî dit 1810 Fraisfakî ewberedinê berdina och qetmens starikên sû era<br><b>astaranstatar</b><br>te art di astar di astar di astar berdina vilet avebalage som posar<br>belaget rajî tih en çaletmelar.                                                                                                    |
| Paketoringumotod         |                                                                                                    |
| Aktiv poketeringsmetod 🔘 | Fraitijakts universella poketeringsolgoritm                                                                                                    |
| Padding per vara (1)     | 0.0 cr                                                                                                    |
|                          | Enner unversell metod. Anvander alla diska polietmo lar och<br>tinskar pissen varanna si fil och med palet tame näjligt. Kni-<br>ver fählanda metod alla varanna anvast anvanda<br>kazannutinov.<br>Vär rakommendenska metod som (ungener babt i de tissin taken.                                                                                              |
| Reservatin 🕐             | Nör målten sakras på en varo, onvärd poleteringarretoden "För $_{\rm V}$                                                                                                    |
|                          | Die Könstelle pelectroal kan andrikke om richt seknes (posisie<br>respennenderne, Silg och för oder inskalte der och möget<br>mit seinen beginntet für vertre anter förstellt seinerneder.<br>Förstellt seinernet <mark>Belack tracksist</mark> (200 m), 200 + 200 + Moren<br>Vorg visse pelastrock som isoft vere Kinete under dire <u>"Belack</u><br>mediac. |
| Kompatilik litertslåge 🗇 | X Nij Ja                                                                                                    |

#### Fraktjakts enkla paketeringsalgoritm

En snabbare och enklare paketeringsmetod. Använder alla aktiva paketmallar och försöker placera varorna i så få och så små paket som möjligt. Kräver fullständiga mått på alla varorna annars används Reservrutinen.

Fungerar bäst när man bara säljer platta eller ett fåtal varor.

#### • Fraktjakts universella paketeringsalgoritm

En mer universell metod. Använder alla aktiva paketmallar och försöker placera varorna i så få och så små paket som möjligt. Kräver fullständiga mått på alla varorna annars används reservrutinen. Vår rekommenderade metod som täcker flest möjliga alternativ.

#### Fraktjakts noggranna paketeringsalgoritm

En mer noggrann metod, som tar längre tid men utforskar fler möjligheter. Använder alla aktiva paketmallar och försöker placera varorna i så få och små paket som möjligt. Kräver fullständiga mått på alla varorna annars används Reservrutinen.

#### Padding per vara

Ange hur mycket stötdämpande emballage ni beräknar behövas runt varje vara utöver kartongens emballage som anges under paketmallen.

#### Reservrutinen

Denna reservrutin kan användas för att automatiskt komplettera inskickade varor som saknar mått och vikter från ert ehandelssytem, med mått från antingen er förvalda paketmall eller innehållsvall.

På så vis kan ni få automatiska fraktberäkningar även om det skulle saknas uppgifter från er butik.

### Emballagelager

| <b></b> | Emballagelager                                                                                |                                                                                           | ^ |
|---------|-----------------------------------------------------------------------------------------------|-------------------------------------------------------------------------------------------|---|
|         | Automatiserad hantering av ert emballagelag<br>Aktivera för att automatiskt räkna av använt e | ger.<br>smballoge från ert lagersaldo och undvika paketmallar vars lagersaldo tagit slut. |   |
|         | Automatiskt lagersaldo ③<br>- Lagerminimum ③<br>Avisering när nästan slut ③                   | Nej Ja<br>25 st<br>Xej Ja<br><i>Spara</i>                                                 |   |

Aktivera för att automatiskt räkna av använt emballage från ert lagersaldo och undvika paketmallar vars lagersaldot tar slut.

Vi kan skicka ut en påminnelse via email när ett emballage börjar ta slut.

Aktuellt lagersaldo ställer ni in under era paketmallar.

## Förvald paketmall

| 8 | Förvald paketmall                                                                                            |                                                                                                    | ^ |
|---|----------------------------------------------------------------------------------------------------|----------------------------------------------------------------------------------------------------|---|
|   | Välj vilken paketmall som skall vara<br>Din förvalda paketmall kan använd<br>stort som förvalda paketmallen. | förvald<br>as om mått saknas i paketeringsmetoderna. Väljs det här valet innebär det att om något mått saknas blir paketet liko |   |
| v | älj en Paketmall som förvald ?                                                                               | Min förvalda paketmall                                                                                                    |   |

En av dina paketmallar väljs som förvald.

Den förvalda paketmallen kan sedan användas som standardmått vid sökningar och en förenklad paketeringsmetod.

## Automatiskt val av frakttjänst

Snabba upp er fraktbokning genom att automatiskt välja frakttjänst och behandla inkommande fraktkopplingar så att de levereras som färdiga frakter direkt i er kundvagn.

#### Sökkriterier

- Favorittjänst
   Om ni har en enskild frakttjänst som ni alltid vill prioritera upp när den finns tillgänglig väljer ni den här.
- Billigast frakttjänst
   Välj den billigaste frakttjänsten
- Snabbast frakttjänst Välj den frakttjänst som når mottagaren snabbast. Är två lika snabba väljs den billigaste.
- Närmaste ombud
   Välj tjänsten med det närmaste ombudet till mottagaradressen. De tjänster som har hemleveranser väljs sist. Har två tjänster lika långt till närmaste ombud, väljs den billigaste tjänsten

| 👆 Val av frakttjänst                                                                   |                                                                                                    | ^ |
|----------------------------------------------------------------------------------------|----------------------------------------------------------------------------------------------------|---|
| Dina val, fast snabbare<br>Snabba upp er fraktbokning<br>söksidan, så att de automatis | genom att automatiskt välja fraktijänst för de frakter ni skapar manuellt på 🗡<br>Ikt blir färdiga frakter utan ytterligare handpåläggning.                                                      |   |
| Fraktval                                                                               |                                                                                                    |   |
| Automatiskt val av frakttjänst 💿                                                       | Av På                                                                                                    |   |
| Inrikesfrakt                                                                           |                                                                                                    |   |
| Förvald frakttjänst ③                                                                  | Ingen                                                                                                    |   |
| Välj i andra hand                                                                      | Billigast frakttjänst                                                                                                    |   |
|                                                                                        | Välj den billigaste frakttjänsten                                                                                                    |   |
| Internationell frakt<br>Förvald fraktjänst ③                                           | Ingen                                                                                                    |   |
| Välj i andra hand                                                                      | Närmaste ombud                                                                                                    |   |
|                                                                                        | Valj tjänsten med det närmaste ombudet till mottagaradressen. De<br>tjänster som har hemleveranser väljs sist. Har två tjänster lika långt till<br>närmaste ombud, väljs den billigaste tjänsten |   |
| Gränser                                                                                |                                                                                                    |   |
| Olika gränser för att inte automatiskt                                                 | välja den förvalda frakttjänsten.                                                                                                    |   |
| Max prisskillnad 💿                                                                     | 1000 kr                                                                                                    |   |
| Max avstånd till ombud 💿                                                               | 10000 km                                                                                                    |   |
| Krav på mottagarbevis 🤊                                                                | 100000 kr                                                                                                    |   |
|                                                                                        | Spara                                                                                                    |   |

Närmast leverans (inklusive hemleverans)
 Välj i första hand billigaste tjänsten med hemleverans. I andra hand billigaste tjänsten till närmaste ombud.

#### Gränser

Max prisskillnad

Välj inte Favorittjänsten om förlusten till billigaste är mer än angivet värde. I så fall kommer billigaste tjänsten att väljas.

- Max avstånd till ombud Maximalt avstånd till närmaste ombud för frakttjänster. Är avståndet längre, väljs ingen tjänst automatiskt.
- Krav på mottagarbevis
   Välj bara tjänster som har mottagarbevis, underskrift vid mottagandet, om frakten är värd mer än angivna värdet.

## Frakttjänster

Denna inställning visar en översikt över hur stor andel tjänster ni aktiverat, inaktiverat respektive inte är tillgängliga för att ni saknar fraktavtal eller saknar stöd för frimärkstjänster.

| criva makrijanster                                                                                                    |                                                                                                    |                                                                                                    |
|----------------------------------------------------------------------------------------------------|----------------------------------------------------------------------------------------------------|----------------------------------------------------------------------------------------------------|
|                                                                                                    |                                                                                                    |                                                                                                    |
| Färre aktiverade frakttjänster och<br>bolog för att hämta villkor och pris                                                                                                    | fasta priser leder till snabbare svo<br>ier.                                                                                                    | arstider, då Fraktjakt anropar färre frakt-                                                                                    |
|                                                                                                    |                                                                                                    |                                                                                                    |
| företaa, för att inna mottaarre sko                                                                                                    | stjanst, en utrikestjanst och trakttj<br>all bli utan fraktalternativ. Använd                                                                              | anster som nar privatpersoner saval som                                                                                        |
| också aktivera frakttjänster som kl                                                                                                    | arar av större paket, för att täcka                                                                                                    | a alla eventuella fraktbehov som kan uppstå                                                                                    |
|                                                                                                    |                                                                                                    | 4.000                                                                                                    |
| Aktiverade trakttjanster                                                                                                    |                                                                                                    | (48%)                                                                                                    |
| Inaktiverade trakttjänster                                                                                                    |                                                                                                    | (2%)                                                                                                    |
| <ul> <li>rakttjanster du saknar stöd för ())</li> </ul>                                                                                                    |                                                                                                    | (50%)                                                                                                    |
| antera inbyggda frakttjänster                                                                                                    |                                                                                                    |                                                                                                    |
|                                                                                                    |                                                                                                    |                                                                                                    |
| änser                                                                                                    |                                                                                                    |                                                                                                    |
|                                                                                                    |                                                                                                    |                                                                                                    |
| Nej 🗸 Ja 🛛 Inkludera fra                                                                                                    | kttjänster utanför deras tillåtna gr                                                                                                    | ränser 🕐                                                                                                    |
|                                                                                                    |                                                                                                    |                                                                                                    |
| terna frakttiänster                                                                                                    |                                                                                                    |                                                                                                    |
|                                                                                                    |                                                                                                    |                                                                                                    |
| Stöd för externa frakttjänster, som                                                                                                    | n inte hanteras via Fraktjakt.                                                                                                    |                                                                                                    |
|                                                                                                    | öper med frimörken eller enna fra                                                                                                    | dell'Angeler anno amh Angeleinn i la dila                                                                                      |
| Exempelvis brevtionster du sigly ko                                                                                                    |                                                                                                    | REFERENCE SOFT ODDER THE FILL OF DUTIES.                                                                                       |
| Exempelvis brevtjanster du sjalv ko                                                                                                    | open mee miner can ener egne ne                                                                                                    | iknjunster som oppnamming roonik.                                                                                              |
| När en extern frakttjänst väljs av e                                                                                                    | ra kunder skickar Fraktjakt ett e-p                                                                                                    | postmeddelande med information om valet                                                                                        |
| Exempelvis brevtjanster du sjalv ko<br>När en extern frakttjänst väljs av e<br>till integrationens e-postadress. Fr<br>ras i Easklickt                                                                                                | ra kunder skickar Fraktjakt ett e-p<br>aktjakt har dock inget annat stöd                                                                                   | sortmeddelande med information om valet<br>för valet och frakten kommer inte att spa-                                          |
| Exempelvis brevtjanster du sjalv ka<br>När en extern frakttjänst väljs av e<br>till integrationens e-postadress. Fr<br>ras i Fraktjakt.                                                                                               | ra kunder skickar Fraktjakt ett e-p<br>aktjakt har dock inget annat stöd                                                                                   | knijanster som oppnämming i bonk.<br>sostmeddelande med information om valet<br>för valet och frakten kommer inte att spa-     |
| Exemptivis brevtjanster du sjalv ko<br>När en extern frakttjänst väljs av e<br>till integrationens e-postadress. Fr<br>ras i Fraktjakt.                                                                                               | ra kunder skickar Fraktjakt ett e-p<br>raktjakt har dock inget annat stöd                                                                                  | knigenster som oppnanning i donk.<br>oostmeddelande med information om valet<br>för valet och frokten kommer inte att spa-     |
| Exempelvis brøvljanster du sjolv ko<br>När en extern fraktljänst väljs av e<br>till integrationens e-postadress. Fr<br>ras i Fraktjakt.<br>Nej 🗸 Ja Frimärkstjä                                                                       | ra kunder skickar Fraktjakt ett e-p<br>raktjakt har dock inget annat stöd<br>nster ①                                                                       | knigetsen som oppnämming roome.<br>Sostmeddelande med information om valet<br>för valet och frakten kommer inte att spa-       |
| Exempelvis brevljanster du sjalv ko<br>Nar en extern fraktijanst väljs av e<br>till integratationens e-postadress. Fr<br>ras i Fraktjalt.<br>Nej Ja Frimärkstjä                                                                       | ra kunder skickar Fraktjakt ett e-g<br>raktjakt har dock inget annat stöd<br>nster ①                                                                       | knjohner son oppikalnim grovin.<br>Sostmeddelande med information om valet<br>för valet och frakten kommer inte att spa-       |
| Exemptivis brevijanster du sjak ko<br>Nar en extern fraktijans volgis av e<br>til integrationens e-postadress. Fr<br>ras i Fraktjakt.<br>Nej 🖉 Ja Frimärkstja<br>upp till 2.0                                                         | ra kunder skickar Fraktjakt ett e-p<br>raktjakt har dock inget annat stöd<br>inster ③                                                                      | knjohendi son oppindinimit je tovinc.<br>oostmeddelande med information om valet<br>för valet och frakten kommer inte att spa- |
| Exempeivis brevijanster di sjah ka<br>När en aktern fraktijänst välja av e<br>tillintegrafionene e-postadress. Fr<br>ras i Fraktjakt.<br>Nej 🖉 Ja Frimärkstjä<br>upp till 2.0                                                         | ra kunder skickar Froktjakt ett e-p<br>aktjakt har dock inget annat stöd<br>nster 🔿                                                                        | knjohner son oppindinimit je voin.<br>Sostmaddelande med information om valet<br>för valet och frakten kommer inte att spa-    |
| Exemptivity brevijanstra do sjak ka<br>När en aktern fraktijänst väljä av e<br>tillintegrafinense s-postadress. Fr<br>ras i Fraktjakt.<br>Nej 🖌 Ja Frimörkstjä<br>upp till 2.0<br>Nej 🗸 Ja Visa en egen                               | and rander sikkkar Fraktjakt ett er -<br>aktjakt har dock inget annat stöd<br>inster ③<br>kg                                                               | knjohene son oppindinimit je tovin.<br>Sostmaddelande med information om valet<br>för valet och frakten kommer inte att spa-   |
| Exempeivis brevijanstra di sjak ka<br>När en extern fraktijänst välja av e<br>till integrafionense e-postadress. Fr<br>ras i Fraktjakt.<br>Nej Ja Frimärkstjä<br>upp till 2.0<br>Nej Ja Visa en egen                                  | var lander slicker Frektjakt ett er g<br>aktiget her dock inget onnet sted<br>inster<br>kg<br>frektjänst som frektaltemativ                                | ki johane john oppikali ming johno.<br>Sootmaddelande med information om valet<br>får valet och frakken kommer inte att spa-   |
| Exempeivis brevijanstra do sjak sk<br>Nar en ostarn fraktijänst välja av e<br>tillnitegrafionese – postadress, Fr<br>ras i Fraktijakt.<br>Nej Jo Frimärkstjä<br>upp till 2.0<br>Nej Jo Visa en egen<br>Titlel på egen fraktijänst     | na kunder skikkar Fraktjakt ett er g<br>aktjakt har dock inger annat stöd<br>inster ③<br>fraktjänst som fraktialternativ ④<br>Pringel egen fraktjä         | ngehene john oppinnelling john.<br>Sostmeddelande med information om valet<br>för valet och frakten kommer inte att spa-       |
| Exemptivis brevijanstra do sjak ka<br>När en axtern fraktijänst välja av e<br>till integrafionene e-postadress. Fr<br>ras i Fraktjakt.<br>Nej 🖉 Ja Frimärkstjä<br>upp till 2.0<br>Nej 🖉 Ja Visa en egen<br>Tittel på egen fraktijänst | n lander skickar Fraktjakt ett e-p<br>aktjakt har dock inget annat stöd<br>aktjakt har dock inget annat stöd<br>skig<br>fraktjänst som fraktalternativ (*) | Angebreen som oppandellinning i some<br>obsetmeddelande med information om valet<br>för valet och frakten kommer inte att spa- |

| Frimärkstjänster                                 | Visa även frimärkstjänster som fraktalternativ för era kunder i<br>svaren hämtade via er integration med Fraktjakt.                                                                                                   |
|--------------------------------------------------|----------------------------------------------------------------------------------------------------|
| Visa en egen frakttjänst som<br>fraktalternativ. | Välj <i>"Ja"</i> här om du vill att Fraktjakt ska presentera din egen<br>frakttjänst bland de övriga fraktalternativ som visas i webbutiken.                                                                          |
| Titel                                            | Namnet på din egen frakttjänst                                                                                                    |
|                                                  | (till exempel <i>"Hämta i butiken", "Självhämtning"</i> eller <i>"Lokal utkörning"</i> )                                                                                                    |
| Pris på egen tjänst                              | Ange priset på din egen frakttjänst i kronor                                                                                                    |
|                                                  | (till exempel <i>"O", "59", "99"</i> eller annat valfritt belopp. Fraktjakt<br>kommer inte ta betalt eller på annat sätt hantera denna avgift, utan<br>detta är bara till för extern hantering av ert ehandelssystem) |

## Prisvisning

| Visa fasta fraktpriser eller fri frakt för era k | under, när de väljer fraktijänst via er integrering med Fraktjakt. |
|--------------------------------------------------|--------------------------------------------------------------------|
| Ni kan också ställa in fast pris per frakttjäns  | t under <u>menyvalet Frakttjänster</u> .                           |
| Fast pris 💿                                      |                                                                    |
| Erbjuder butiken fast pris för innikesfrakt?     | Nej 🗸 Ja                                                           |
| Fast pris för inrikesfrakt                       | 50 kr                                                              |
| Erbjuder butiken fast pris för utrikesfrakt?     | Nej 🗸 Ja                                                           |
| Fast pris för utrikesfrakt                       | 175 kr                                                             |
| Fri frakt 🕐                                      |                                                                    |
| Erbjuder butiken fri inrikesfrakt?               | 🗙 Nej Ja                                                           |
| Erbjuder butiken fri utrikesfrakt?               | 🗙 Nej 🛛 Ja                                                         |
| Max visat fraktpris 🔿                            |                                                                    |
| Max pris för inrikesfrakt                        | 🗙 Nej Ja                                                           |
| Max pris för internationell frakt                | 🗙 Nej 🛛 Ja                                                         |
| Prisavrundning 🕥                                 |                                                                    |
| Avrundingsmetod                                  | Ingen avrundning                                                   |

| Fast pris           | Visa ett fast fraktpris för era kunder oavsett vilken frakttjänst de väljer. Ni<br>kan sätta olika pris för inrikes och utrikesfrakter.                                                                                                    |
|---------------------|----------------------------------------------------------------------------------------------------|
|                     | Tips! Ni kan också sätta olika fasta eller justerade priser för olika<br>frakttjänster under menyalternativet <u>Frakttjänster</u> .<br>OBS! Butiksägaren måste dock självklart betala det riktiga fraktpriset vid<br>själva fraktköpet.        |
| Fri frakt           | Om en webbutikskund köper för ett visst värde (se nästa inställning,<br><i>"Inköpsgräns"</i> ) i butiken kan frakten sättas till 0 kronor för alla tillgängliga<br>tjänster som visas upp för kunden.                                           |
|                     | OBS! Butiksägaren måste dock fortfarande betala Fraktjakt för frakten vid<br>själva fraktköpet. Frakten blir inte gratis bara för att ni visar upp den som<br>gratis för era kunder.                                                            |
| Inköpsgräns för fri | Ange inköpsgränsen i kronor.                                                                                                    |
| frakt               | Ni kan ange olika gränser för inrikes och utrikesfrakter.                                                                                                    |
| Max visat pris      | Ange en övre gräns för den visade fraktkostnaden gentemot era kunder,<br>oavsett vilket det faktiska fraktpriset sedan blir.                                                                                                    |
| Prisavrundning      | Ni kan även kontrollera hur fraktpriset visas för era kunder genom olika<br>avrundningsmodeller. Välj mellan ingen avrundning, svensk<br>standardavrundning, avrundning uppåt/nedåt till närmaste ental, tiotal<br>eller tal som slutar på nio. |

### Sortering

| 1<br>2 | Sortering                                                                                                    |                                  |  |  |
|--------|----------------------------------------------------------------------------------------------------|----------------------------------|--|--|
|        | Dessa inställningar styr hur frakttjänsterna presenteras och sorteras i kundstyrda integrationer. Om ni har an-<br>givit en favorittjänst kommer den frakttjänsten att presenteras först.<br>Inställningen påverkar inte sorteringen när du gör en manuell fraktsökning. Det ställer ni istället in under era<br>kontoinställningar. |                                  |  |  |
| R      | esultatet skall sorteras på<br>ortera egen frakttjänst sist                                                                                                    | Tid <b>Pris</b><br>Nej <b>Ja</b> |  |  |
| F      | örvald frakttjänst                                                                                                    | ③ Se inställning                 |  |  |
| Fi     | rakttiden visas som                                                                                                    | Antal arbetsdagar Ankomstdag     |  |  |
|        |                                                                                                    | Spara                            |  |  |

Om du ofta skickar paket med samma dimensioner eller samma innehåll, så kan du välja att använda innehållsmallar och paketmallar för att förifyllda uppgifterna på söksidan.

| Resultatet skall sorteras på  | Här väljer du om sökresultatet ska sorteras på pris eller<br>leveranstid.                                                                                                    |
|-------------------------------|----------------------------------------------------------------------------------------------------|
| Sortera egen frakttjänst sist | Om du angivit en egen frakttjänst (exempelvis "Hämta i<br>butik", så kan du här ange om du vill presentera det<br>alternativet sist eller om det skall sortera på tid/pris som<br>övriga frakttjänster. En gratis upphämtning i butik riskerar<br>annars alltid hamna överst och därför bli standardvalet i<br>många webbutiker. |
| Frakttiden visas som          | Här väljer du om du vill visa leveranstiden i antal dagar<br>eller ankomsttid.                                                                                                    |

### Handläggning

| 2 | Handläggning                                                                                                    | ^ |
|---|----------------------------------------------------------------------------------------------------|---|
| н | andläggningstid                                                                                                    |   |
|   | Ange hur många dagar ni förväntas behöva handlägga frakterna innan de kan levereras.<br>Detta påverkar hur den uppskattade frakttiden beräknas. Den uppskattade fraktiden kan visas för era kunder i<br>fraktaviseringar och integrerade fraktval i e-handelssystem. |   |
| F | landläggningsdagar ③<br>O dagar                                                                                                    |   |
| U | pphämtningsdagar                                                                                                    |   |
|   | Val av upphämtningsdagar och brytpunkt finner ni under era godsadresser i menyn för 'Mina adresser'.                                                                                                    |   |
| P | aketinlämning                                                                                                    |   |
|   | Ange vilka dagar ni lämnar in paket för transport till ombud eller terminal, i de fall frakter bokas utan upphämtning.                                                                                                    |   |
|   | Denna uppgift används för att beräkna uppskattad leveranstid för frakter utan upphämtning till era mottagare.<br>Denna uträkning tar även hänsyn till er inställning för handläggningstid.                                                                           |   |
| D | agar i veckan 💿                                                                                                    |   |
|   | 🛛 Måndag 🔍 Tisdag 🔍 Onsdag 🔍 Torsdag 🔍 Fredag                                                                                                    |   |
|   | Spara                                                                                                    |   |

Med inställningarna för handläggning kan ni styra hur den uppskattade leveranstiden beräknas.

Den uppskattade leveranstiden presenteras dels i Fraktjakts inbyggda fraktaviseringar, men de kan även presenteras i Fraktjakts integrerade fraktval för de system som stödjer kundstyrda fraktval.

l inställningen för Handläggningstid anger ni hur många dagar ni i genomsnitt beräknar behöva för att hantera nya beställningar innan de är redo att skickas. Detta värde anges i heltal för antal dagar mellan 0-14 dagar.

Ni kan också ange vilka veckodagar er butik förväntas lämna in försändelser för paketinlämning och vilka dagar ni bokar upphämtning. Upphämtning beror på vilken adress varan skickas från, så den inställningen finner ni under "Mina adresser".

## Frakttjänster

| Dring    | Bring E-commerce & Logistics AB (0/5 | 5)                |           |            | ~        |
|----------|--------------------------------------|-------------------|-----------|------------|----------|
| DB       | DB Schenker (0/7)                    |                   |           |            | ~        |
| BHL      | DHL Freight (25/28)                  |                   |           |            | ~        |
| Fed Ex.  | FedEx (2/2)                          |                   |           |            | ^        |
|          | Frakttjänst                          | Prismetod (?)     | Mottagare | Egenskaper | Leverans |
| ~        | International economy                | Procent V 120 %   | # C (3)   | ÐØ         | sk 🖻     |
|          | International priority               | Fast pris V 25 kr | # 2 ®     | ₽©\$Ō      | ₩ 🕨      |
| NTEX     | Ntex Inrikes AB (2/2)                |                   |           |            | ~        |
| postnord | PostNord Sverige AB (1/12)           |                   |           |            | ~        |
| postnord | Postnord Sverige AB - meddelandetjä  | nster (0/2)       |           |            | ~        |
| ups      | UPS (3/3)                            |                   |           |            | ~        |

Nu skall du också välja vilka frakttjänster som antingen dina automatiska fraktval skall kunna välja bland, eller vilka fraktalternativ som skall presenteras för dina kunder, beroende på om du valt kundstyrd eller butiksstyrd fraktkoppling i er butikskassa.

Tips! Om färre tjänster visas ger det ett snabbare sökresultat, men var försiktig så att ni inte avaktiverar för många frakttjänster, då detta kan leda till att ingen frakttjänst visas. Se alltid till att det finns överlappande frakttjänster för alla tänkbara volymer, vikter, privat/företag och destinationer för era kunder.

Notera att fraktleverantörerna och frakttjänsterna som visas här är beroende på sök-inställningen *"Du ska oftast söka för"* där man antingen ställt in för privatperson eller företag.

Du kan både ändra vilka namn som presenteras för frakttjänsterna gentemot era kunder, samt detaljändra de fraktpriser som visas i sökresultatet gentemot era kunder om ni använder en integration med kundstyrd frakt i er butikskassa. Obs! Detta är inte de priser du själv betalar, utan bara det fraktpris som visas mot era kunder.

Du kan antingen ändra det visade priset som procent av det verkliga priset, justering upp/ned eller sätta en fast kostnad på specifika frakttjänster. Om du väljer att skriva in fasta priser måste du komma ihåg att uppdatera priset själv vid eventuella prisjusteringar som transportören genomför.

Ni kan också ange fast pris för alla frakttjänster via Integrationsinställningen Prisvisning.

## Mina adresser

Webbutikens adresser delas med dess tillhörande företag. Avsändarnamnet byts automatiskt ut till er integrations titel såvida ni inte angivit ett alternativt namn på adressen.

|                                      | Ac                  | dresser                           |            |    | ?   |
|--------------------------------------|---------------------|-----------------------------------|------------|----|-----|
| Mina adresser Andras adresser        |                     |                                   |            |    |     |
| Adresstyp                            | Namn                | Gatuadress                        | Ort / Land |    | Mer |
| Faktureringsadress                   | Testföretaget       | Fakturagatan 2                    | JÖNKÖPING  | •  | •   |
| Godsadress<br>Förvald leveransadress | Annat företagsnamn  | Västra Storgatan 123<br>Gaturad 2 | JÖNKÖPING  | •  | •   |
| Godsadress                           | Testföretaget       | Västra Storgatan 123b             | JÖNKÖPING  | •  |     |
| Godsadress                           | Testföretaget       | Testgatan 12                      | JÕNKÕPING  | •  |     |
| C Godsadress                         | Maja Pärsson        | Stora Storgatan 1                 | JÕNKÕPING  | •  |     |
| Godsadress                           | Testföretaget       | Testgatan 1212                    | JÕNKÖPING  | •  | ÷   |
| Godsadress                           | Testföretaget       | Gjuterigatan 9                    | JÖNKÖPING  | •  |     |
| Godsadress                           | Testföretaget       | Östra Storgatan 102               | JÕNKÖPING  | •  | ÷   |
| Godsadress<br>Förvald hämtadress     | Testföretaget       | Testbutiksgatan 3<br>Hej hej      | JÖNKÖPING  | \$ | •   |
| Godsadress                           | English Company Ltd | Street 1                          | LONDON     |    |     |
| Godsadress                           | Testföretaget       | Arsenalen                         | STRÄNGNÄS  | •  |     |
| + Lägg till                          |                     |                                   |            |    |     |

När ett anrop sker från ditt system används de här adresserna för avsändarinformation. Skickas en avsändaradress in som matchar en av dina adresser, kommer den att kompletteras med vägbeskrivning, portkod och hämtinformation från adressens sparade uppgifter.

Det går också att ställa in så att det automatiskt sparas nya avsändaradresser.

### Upphämtningsuppgifter

| Hämtning 💿                                                                                                    |                                                                                                    |
|----------------------------------------------------------------------------------------------------|----------------------------------------------------------------------------------------------------|
| $\begin{array}{c} \text{Tid} \\ 11:00  \textcircled{O} \rightarrow \\ \text{Brythid} \\ 13:00  \textcircled{O}^{*}  \textcircled{O} \\ \end{array}$ | Obsl Önskad upphämtningsdag och tid är endast<br>önskemål och kan inte garanteras av froktbolagen<br>eftersom det kan krocka med förarens körschema<br>och andra oförutsedda situationer kan uppstå som<br>medför att upphämtning inte blir möjlig. |
| Måndag     O Tisdag                                                                                                    | <ul> <li>Onsdag</li> <li>Torsdag</li> <li>Fredag</li> </ul>                                                                                                    |
| Hämtningsintruktioner                                                                                                    |                                                                                                    |
| Leverans                                                                                                    |                                                                                                    |
| Leveransanvisningar                                                                                                    |                                                                                                    |
| Portkod                                                                                                    |                                                                                                    |

Under era sparade adresser i menyn *"Mina adresser"* har ni möjlighet att ställa in förval för fraktbolagens upphämtning av frakt. Denna inställning är till för att snabba upp bokningen av upphämtning och förenkla för dina framtida frakter.

Här anger du helt enkelt de uppgifter som de olika fraktbolagen behöver veta, när de skall komma och hur dom hittar till dig. När du i framtiden bokar frakt kommer Fraktjakt att fylla i fälten för dina bokningar med de här uppgifterna. Det är ju till exempel väldigt sällan du behöver ändra vägbeskrivningen till webbutikens lager.

| Tider                  | Ange onskat tidsspann har ni vill att traktbolagen kommer och<br>hämtar från denna adress. Obs! Detta är endast önskemål och om<br>det inte överensstämmer med chaufförens körschema kan det hända<br>att de kommer vid en annan tidpunkt eller att upphämtningen ställs<br>in.                                                                                          |  |  |  |
|------------------------|----------------------------------------------------------------------------------------------------|--|--|--|
|                        | Ange helst ett så stort tidsspann som möjligt.                                                                                                    |  |  |  |
| Bryttid                | Ange senaste klockslag för när bokningen skall ske samma dag från<br>denna adress.                                                                                                    |  |  |  |
| Dagar                  | Tiderna och dagarna du kryssar i används av Fraktjakt för att<br>beräkna ankomsttiderna i fraktsöknings-resultaten. Om du bara<br>skickar några paket i veckan kan det vara bra med ett fåtal<br>bestämda dagar i veckan. Då vet Fraktjakt också vilken dag dina<br>kunders beställningar skickas och du kan ange en någorlunda korrekt<br>leveranstid till dina kunder. |  |  |  |
| Hämtningsinstruktioner | Fyll i en vägbeskrivning och speciella instruktioner som kan<br>underlätta för transportören när denna ska komma och hämta<br>webbutikens paket. Denna information kommer att synas på<br>bokningsinstruktionen när man gör en bokning.                                                                                                    |  |  |  |

## Mina kontakter

Har företaget Fraktjakt+ har du också tillgång till Mina kontakter.

Där kan du lägga in dina kunder. Det går också att ställa in så att det automatiskt skapas nya kontakter av mottagarna till dina frakter.

| Mina | adresser Andras adresser |                                   |   |                                        | Q sö | k             |                 |
|------|--------------------------|-----------------------------------|---|----------------------------------------|------|---------------|-----------------|
|      | Namn                     | Adress                            |   | Kontaktuppgifter                       |      | <b>公</b>      | Mer             |
|      | S Kalle Johansson        | 56193 HUSKVARNA<br>(+ 2 adresser) | • | kalle.johansson⊜mail.com<br>0731234537 |      | *             | •               |
|      | Bolog 1                  | 417 46 GÖTEBORG                   | • | bolag)@exempel.se<br>0731234567        | Vis  | a den här kon | taktens frakter |
|      | S Demo Persson           | 123 46 FARSTA                     | • | demo@example.com                       | 2    |               | •               |

Fraktjakt sparar statistik för hur ofta varje kontakt har använts.

När ett anrop sker från ditt system försöker Fraktjakt matcha mottagaren och adressen mot dina kontakter. Hittar Fraktjakt en kontakt som passar anropet, kommer mottagaruppgifterna att kompletteras med vägbeskrivning och portkod.

## Paketmallar

Använd paketmallar för att spara tid genom att återanvända dimensionerna för era vanligaste paketstorlekar. Paketmallarna finns tillgängliga som snabbval vid fraktinmatningen. De kan också användas i eventuella integrationer och orderkopplingar för automatiserade paketval.

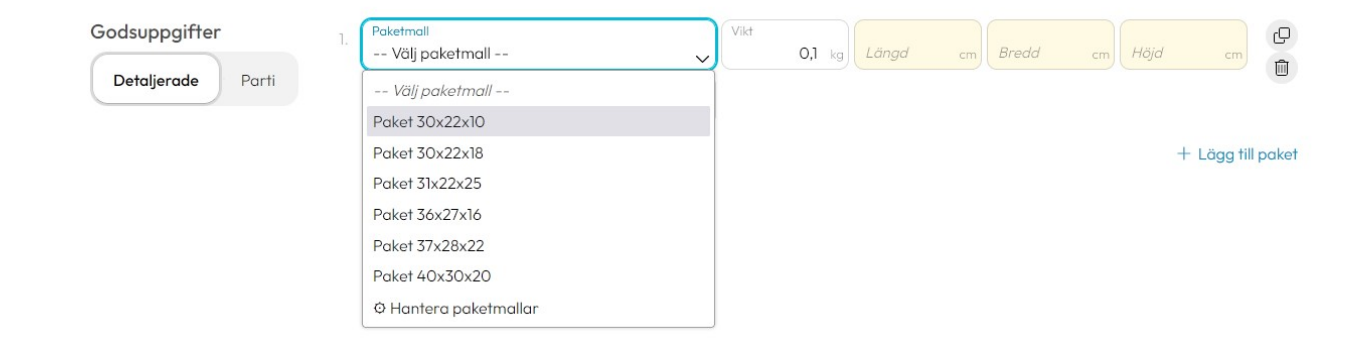

#### Startmallar

Nya konton tilldelas ett antal startmallar med vanliga paketmått, för att ni snabbt och enkelt skall kunna komma igång. Om ni lägger några minuter på att gå över ert förråd av emballage och mata in dess mått som paketmallar, så är det väl investerad tid som ni snabbt tjänar in vid kommande fraktköp.

## Fraktköp

Det är alltid du som webbutiksägare som köper, administrerar och bokar upphämtning för frakttjänsterna genom ditt konto i Fraktjakt. Oavsett om dina kunder eller du själv väljer frakttjänst.

#### Slå samman fraktköp

Smidigast är att betala för flera frakter samtidigt via vår kundvagn.

Då skapas även samlingsdokument för alla utskrifter ni behöver i ett och samma dokument. Stödjer er skrivare eller skrivarserver epost-utskrifter, så kan ni även ställa in så att utskrifterna skickas automatiskt till era skrivare.

#### Slå samman era fakturor

En annan populär funktion med Fraktjakt är våra samlingsfakturor. Där ni alla fraktköp från perioden samlas på en gemensam faktura. Då slipper ni hantera flera fakturor från olika fraktbolag och flera fraktköp under samma period kan även samlas till samma faktura.

#### Bokning med eget fraktavtal

Även om du köper frakt mot eget fraktavtal, så kan du ändå använda Fraktjakt för denna automatiska orderkoppling, boka upphämtning, skriva ut fraktdokument, skicka ut personliga aviseringar, visa anpassade spårningssidor och hantera frakterna via vårt system.

Dina egna avtalspriser kan därför också jämföras mot Fraktjakts alla övriga tjänster. Allt förberett för att automatiseras, så att ni automatiskt kan bli tilldelade billigaste, snabbaste och bäst lämpade frakttjänster oavsett om ni redan har avtal med fraktbolagen eller ej. Allt enligt era önskemål och förvalda frakttjänster.

Köp mot eget fraktavtal kräver att du först registrerat och fått ditt avtal godkänt i Fraktjakt samt ett abonnemang på vår tjänst Eget fraktavtal.

#### Glöm inte fraktsedeln!

Efter genomfört fraktköp på Fraktjakt måste du skriva ut frakthandlingen.

Saknas fraktsedel under upphämtning kan du komma att tilläggsdebiteras av fraktbolagen.